# WELCOME! FOOD MANAGER CERTIFICATION HOW TO GUIDE "

## 1- How to Login and Get Started.

## 2- Your Online Video Training

# 3- How do I Schedule my Final Exam?

#### **4- CHECKLIST FOR THE DAY OF THE EXAM**

# 1- How to Login and Get Started.

#### START AT WEBSITE: <u>www.alwaysfoodsafe.com</u>

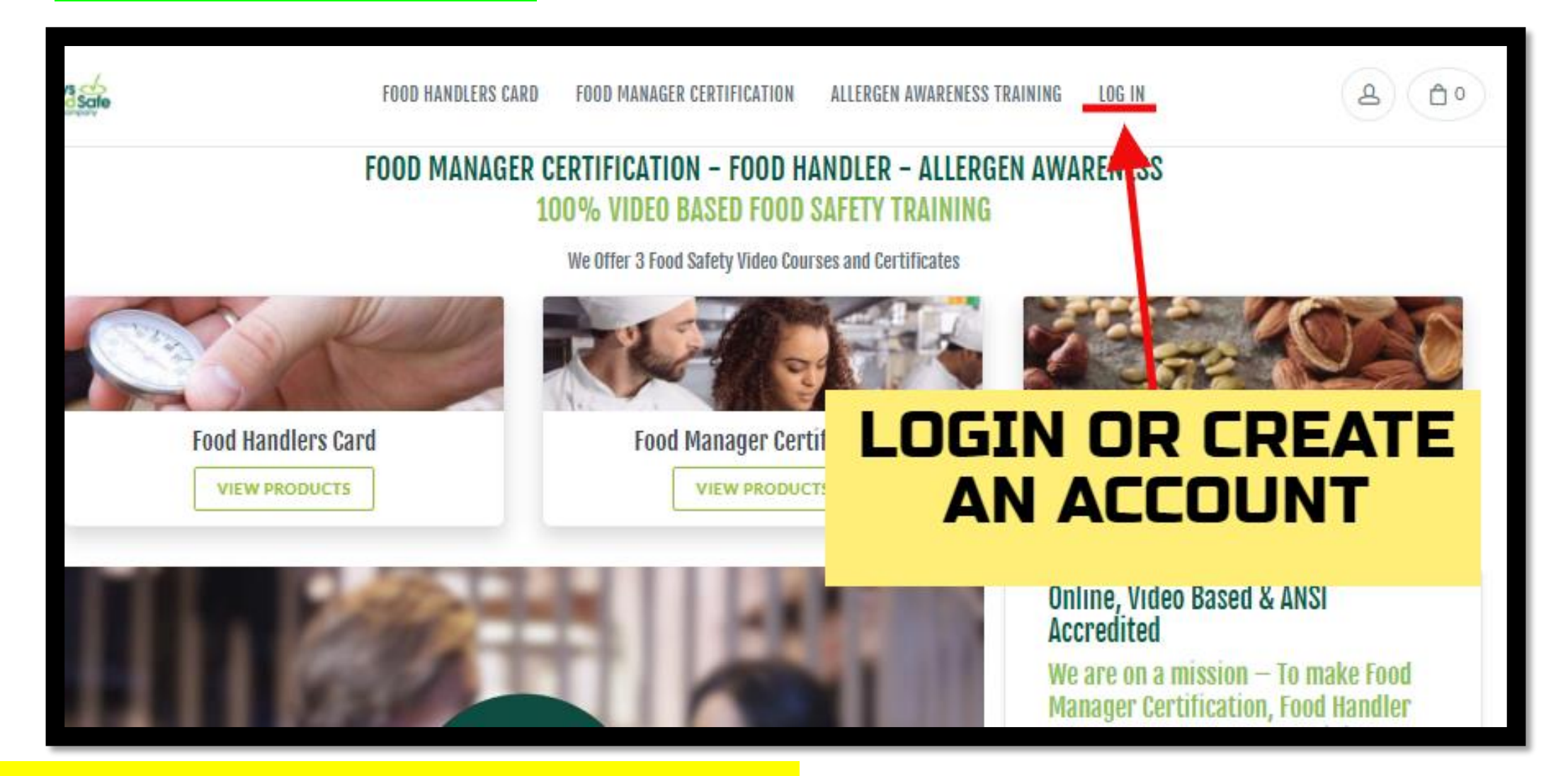

#### FORGOT PASSWORD? CLICK HERE: <u>https://login.ncco.com/ForgotPassword</u>

## ALREADY A MEMBER? LOGIN! IF NOT, JUST CREATE A NEW ACCOUNT

| Login Portal                   |                                             | Login Portal            |                                                                                                    |
|--------------------------------|---------------------------------------------|-------------------------|----------------------------------------------------------------------------------------------------|
| ALREADY A<br>MEMBER?<br>LOGIN! | Always 🕗                                    | CREATE A NEV<br>ACCOUNT | Always<br>Food Safe                                                                                                    |
|                                | Food Safe®                                  |                         | Please enter the details below to register your account.<br>If you already have an account please go to login here.<br>Email                       |
| OR CREATE A<br>NEW ACCOUNT     | Username Password Password                  |                         | First Name                                                                                                    |
|                                | Remember My Login      Login      New User? |                         | Password Must be at least six characters long and include 2 of the following: lowercase, uppercase, number, or special character. Confirm Password |
|                                |                                             |                         | Create Account                                                                                                    |

#### FROM HOME PAGE: GO TO YOUR COURSES

#### FROM POP-UP WINDOW: "CONTINUE TRAINING"

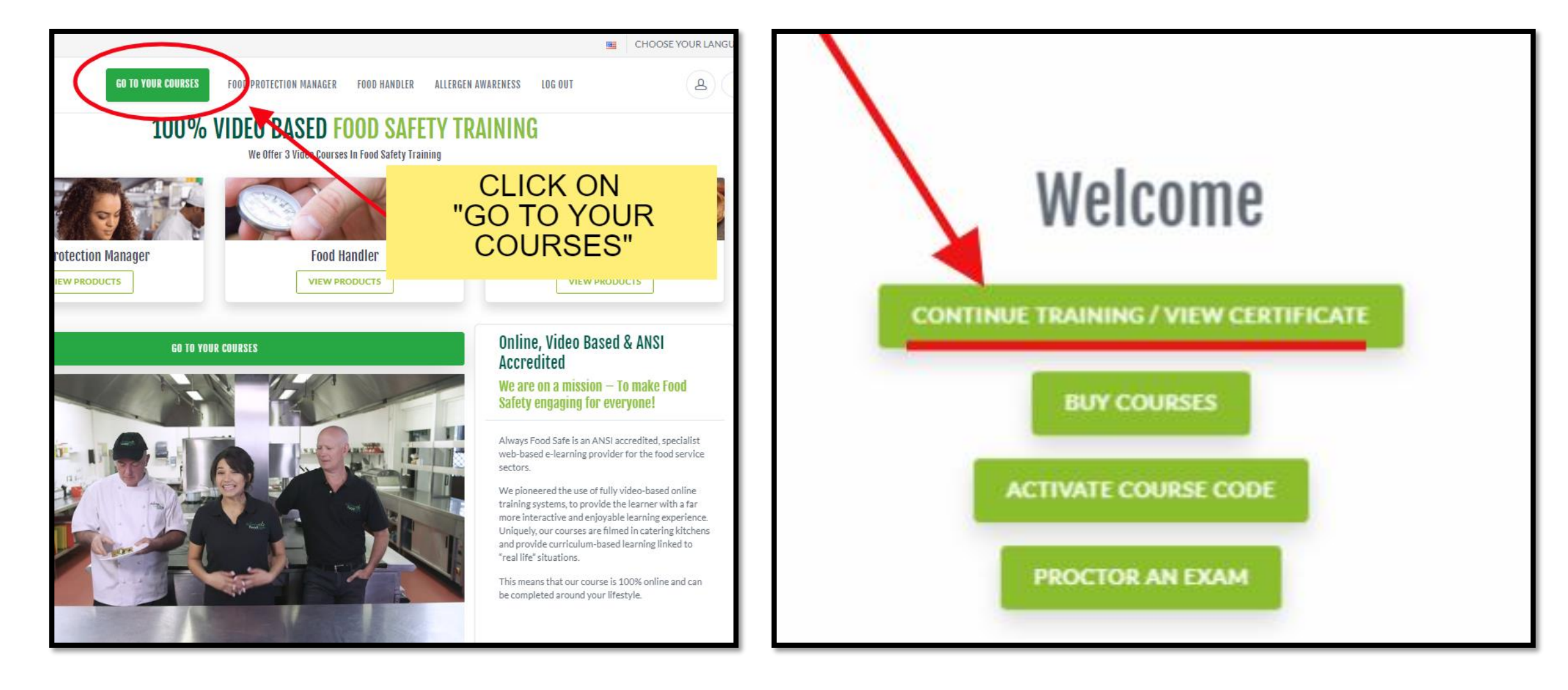

# 2-Your Online Video Training

NUE TO SECTION 3: HOW TO SCHEDULE MY FI

TAKING THE LESSONS BUT ONLY THE EXAM

NAL EXAM?

#### **GET STARTED WITH YOUR LESSONS!**

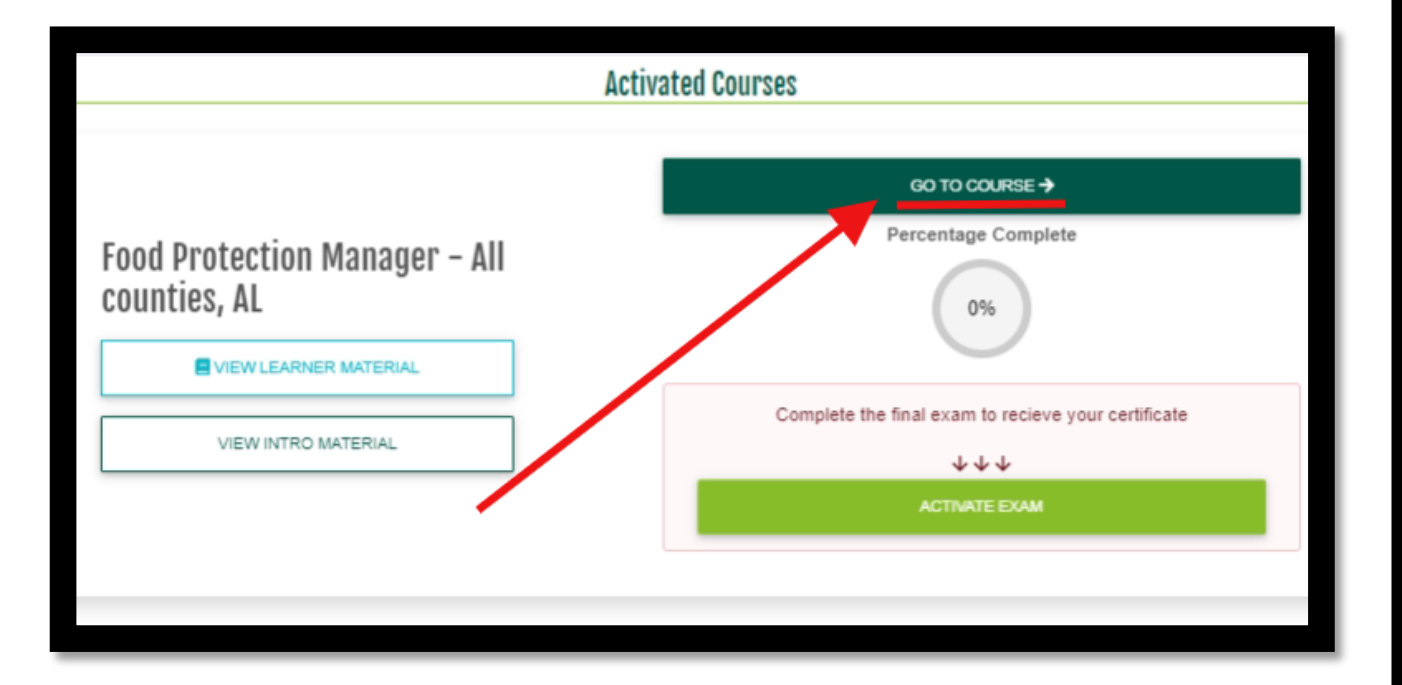

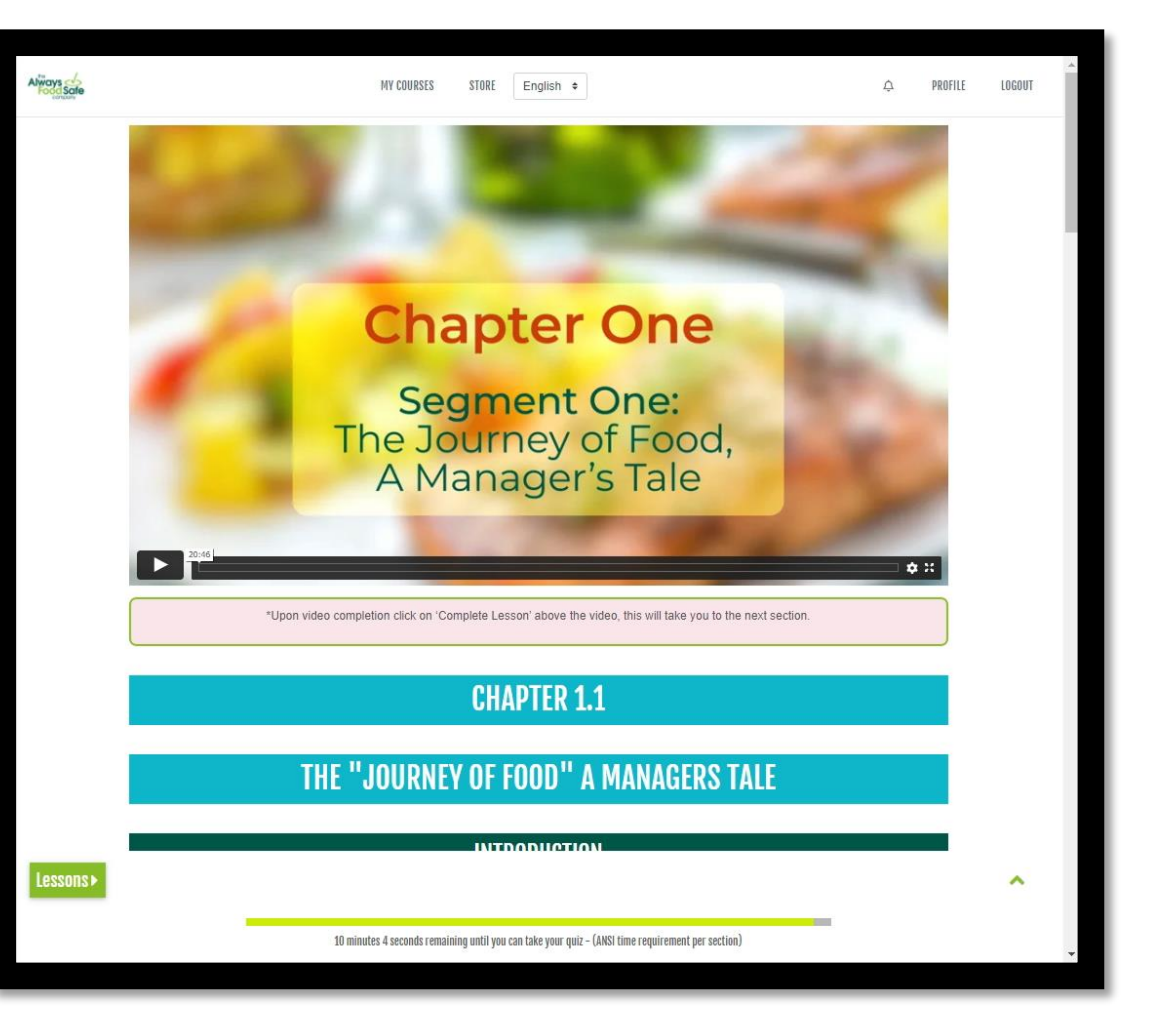

### EACH CHAPTER HAS A MANDATORY MINIMUM TIMER

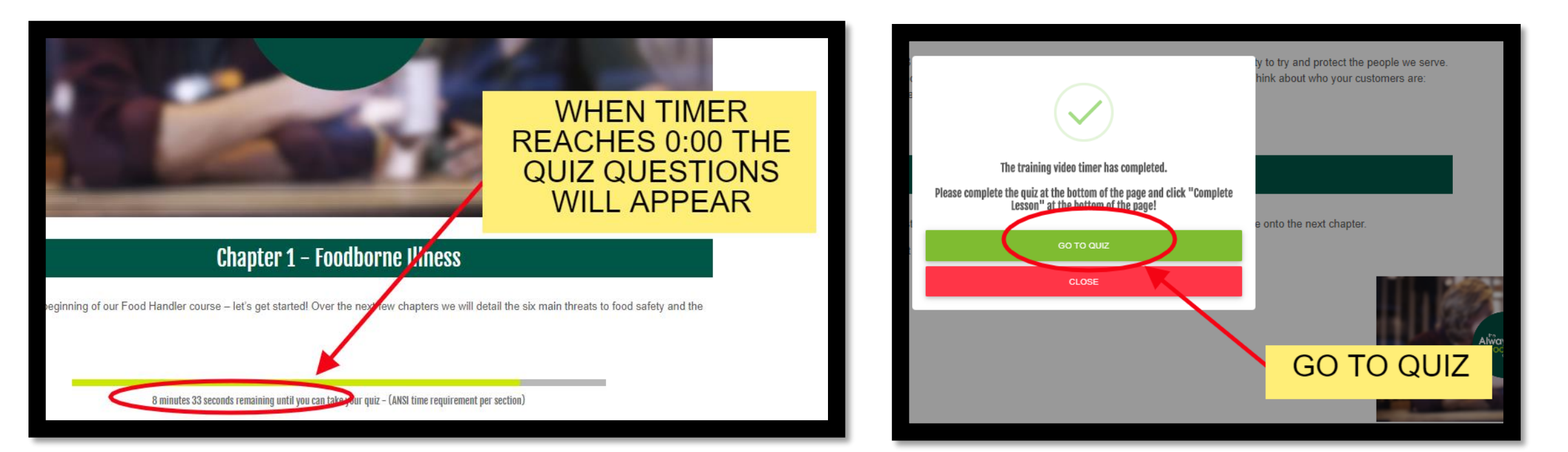

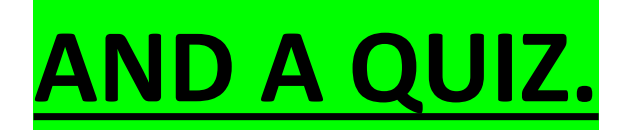

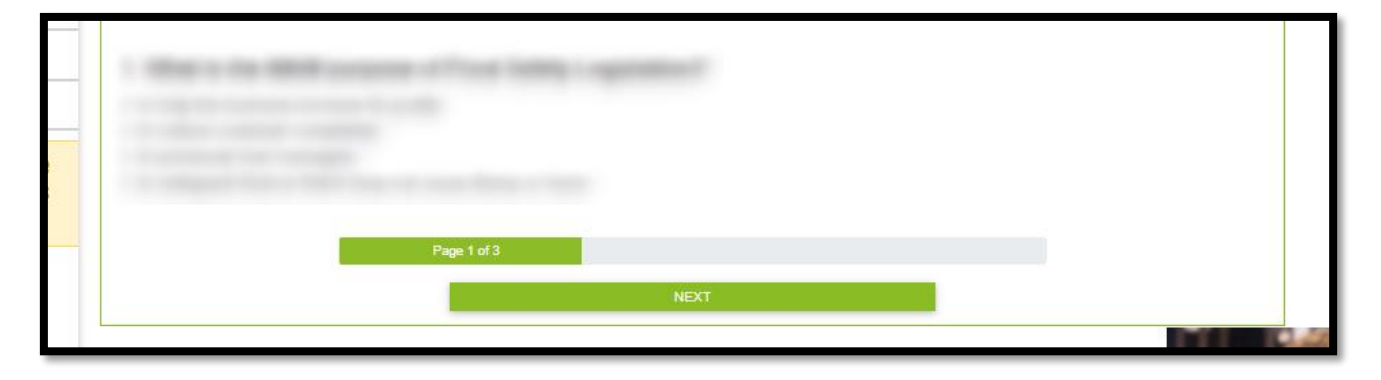

# 3- How to Schedule my Final Exam ?

#### **IMPORTANT: PREMIUM SCHEDULING FEES**

ProctorU charges additional fees for **Same Day** and **Next Day Exams** as listed below:

Same Day Exams: Next Day Exams: Exams 48hrs – 72hrs: \$12 Premium Fee.\$8 Premium Fee.\$4 Premium Fee.

These fees are paid directly to ProctorU at time of scheduling, not to Always Food Safe.

**NO ADDITIONAL CHARGES WHEN YOU SCHEDULE YOUR EXAM THREE DAYS IN ADVANCE** 

Please plan and schedule your exam at least three days in advance!

#### FIRST STEP: ACTIVATE THE FINAL EXAM

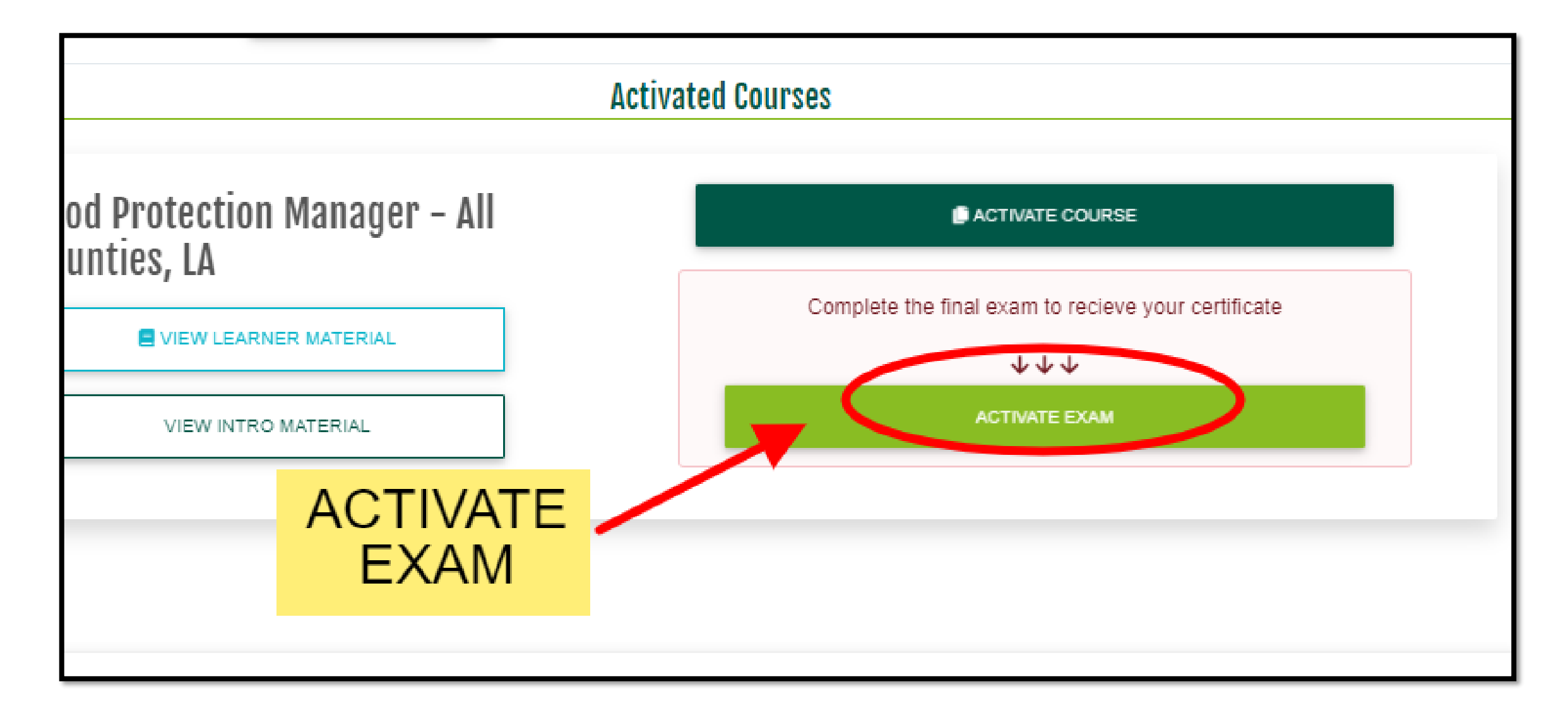

## AGREE TO TERMS AND CONDITIONS, AND FILL IN YOUR INFORMATION.

| Exam Activation   | ×                                                                                                    |        | Exam Activation |                |          |                      |
|-------------------|----------------------------------------------------------------------------------------------------|--------|-----------------|----------------|----------|----------------------|
| Please review     | and agree to the important information below about your proctor method choice.                                                                                             |        |                 |                |          |                      |
| You have chosen:  | Remote proctoring                                                                                                    |        |                 |                |          |                      |
| How it works:     | At your scheduled exam time, you will log into ProctorU to connect with a proctor.                                                                                         | Dr     | Langua          | age:           |          | Name On Certificate: |
|                   | Once connected, they will verify your identity by checking your photo ID, and make<br>sure your computer, microphone, and webcam are ready for the examination. Your       | itie   | English         | ٥              |          | Lisa 🗾 / 🗭           |
|                   | conditions to ensure you have a smooth testing experience and to ensure no<br>cheating occurs. You will not be allowed breaks during the exam, including going to          |        | Phone Number:   | 1112223333     |          |                      |
|                   | the restroom.                                                                                                    |        |                 | Addroos        | Confinm  | ation                |
| Approximate wait: | 0 - 4 days<br>Standard scheduling is included at no additional cost and allows you to book<br>your exam session as soon as 72 hours in advance. If you wish, the following |        | Line 1:         | Address Line 1 | CONTINUE | acion                |
|                   | premium scheduling options can be purchased at the time of scheduling,                                                                                                    |        |                 |                |          |                      |
|                   | subject to availability:                                                                                                    |        | Line 2:         | Address Line 2 |          |                      |
|                   | Additional fee for sessions 24 - 72 hours in the future: \$8                                                                                                    |        |                 |                |          |                      |
|                   | Additional fee for sessions less than 24 hours in the future: \$12                                                                                                    | SUBMIT | City:           | City           |          |                      |
|                   | If you require accommodations such as translators or extra time to take the                                                                                                |        | State:          |                |          | Zip Code:            |
|                   | exam, please contact Always Food Safe at least 10 days before your scheduled session for review and approval.                                                              | Here   | Alabama         |                | ¢        | Zip Code             |
| Location:         | You can choose any place you like, as long as it meets the following guidelines:                                                                                           |        |                 |                | YES      |                      |
|                   | The test room must be quiet and free of interruptions, with no one else present, free                                                                                      |        |                 |                |          |                      |
|                   | of objects that a test-taker might use for assistance on the exam (such as phones,                                                                                         |        |                 |                |          |                      |
|                   | another computer, a second display, tablets, notebooks, and pens/pencils).                                                                                                 |        |                 |                |          |                      |
|                   | When you connect with the proctor, they will ask you to pan your webcam around the                                                                                         |        |                 |                | _        |                      |
|                   | roolm to make sure all prohibited items are removed prior to starting your exam.                                                                                           |        |                 |                |          |                      |

### **CREATE AN ACCOUNT WITH "ProctorU"**

|                                            |                                                                   |           | proctor                                                                                                    |                                                                                                    |                                                                                                    | proctorŭ                                                  |                                                                                                    |                                       |  |
|--------------------------------------------|-------------------------------------------------------------------|-----------|----------------------------------------------------------------------------------------------------|----------------------------------------------------------------------------------------------------|----------------------------------------------------------------------------------------------------|-----------------------------------------------------------|----------------------------------------------------------------------------------------------------|---------------------------------------|--|
| My Sessions My Cart 🕐 My Orders Support 🗗  |                                                                   |           | Balance: \$0.00 My Sessions My Cart 👩 My Orders Support 🗗                                                                      |                                                                                                    |                                                                                                    | Balance: \$0.00 My Sessions My Cart 👩 My Orders Support 🗗 |                                                                                                    |                                       |  |
|                                            |                                                                   |           | Terms & 0                                                                                                    | Conditions                                                                                                    |                                                                                                    | Reset your passv                                          | vord                                                                                                    |                                       |  |
| Are y                                      | you an EEA citizen and/or a<br>current EEA resident?<br>O Yes  No |           | Terms & Conditi                                                                                                    | ons                                                                                                    |                                                                                                    | Password *                                                | <ul> <li>Must be between 8 and 16 character</li> <li>Must include 1 lowercase, 1 upperca</li> </ul>                   | rs long<br>ise character, and 1 digit |  |
|                                            | Submit                                                            |           | These Terms of Servic<br>("ProctorU", "We", or "<br>and other services (co<br>information, text, audi<br>created uploaded, dow | e ("Terms") govern your access to and us<br>Our") website(s), browser extensions, plai<br>llectively, our "Services"). These Terms als<br>o, video, images, graphics, code, extensio<br>wnloaded, transferred or otherwise appear | e of ProctorU Inc.'s<br>tforms, applications,<br>o apply to any<br>ons, or other materials<br>aring on or connected | Password                                                  | <ul> <li>Must not be equal to username, emaname, or last name</li> <li>Must not have the same character re</li> </ul> | ail, phone number, first              |  |
|                                            |                                                                   |           | with the Services when<br>sessions (collectively r<br>1. Using ProctorU's S                                                    | n you interact with ProctorU, including re<br>eferred to as "Content").<br>Fervices                                                                                                    | cordings of any test                                                                                                | confirmation *                                            | Update Password                                                                                                    |                                       |  |
|                                            |                                                                   |           |                                                                                                    | <ul> <li>By checking this box, you agree to Privacy Policy</li> <li>Accept Terms</li> </ul>                                                                                                    | octorU's Terms of Service and                                                                                       |                                                           |                                                                                                    |                                       |  |
|                                            |                                                                   |           |                                                                                                    |                                                                                                    |                                                                                                    |                                                           |                                                                                                    |                                       |  |
| My Account                                 | Enrollments                                                       | y r       | ProctorU                                                                                                    | My Account                                                                                                    | Enrollments                                                                                                    | ProctorU                                                  | My Account                                                                                                    | Enrollments                           |  |
| Account Settings                           | Always Food Safe                                                  | ProctorU, | About 🖻                                                                                                    | Account Settings                                                                                                    | Always Food Safe                                                                                                    | About 🖻                                                   | Account Settings                                                                                                    | Always Food Safe                      |  |
| Password Settings<br>Notification Settings |                                                                   | © Copyri  | Support 📴<br>Privacy Policy 🗗                                                                                                  | Password Settings<br>Notification Settings                                                                                                    |                                                                                                    | Privacy Policy 12*                                        | Password Settings<br>Notification Settings                                                                            |                                       |  |
| Z Z                                        |                                                                   |           | Terms of Service 🖻                                                                                                    | ······································                                                                                                    |                                                                                                    | Terms of Service 🗷                                        |                                                                                                    |                                       |  |
|                                            |                                                                   | Ne        |                                                                                                    |                                                                                                    |                                                                                                    |                                                           |                                                                                                    |                                       |  |

## COMPLETE YOUR INFORMATION AND SCHEDULE YOUR EXAM

| Balance: \$0.00 My Sessions My Cart 🕐 My Orders Support 🗗                                                                                                    |                                          |
|----------------------------------------------------------------------------------------------------|------------------------------------------|
|                                                                                                    |                                          |
| Please complete your profile before continuing.                                                                                                    |                                          |
| Home / Account Settings                                                                                                    |                                          |
| Account Settings                                                                                                    | our date, please click the 'Find Availab |
| My Account                                                                                                    |                                          |
| General Settings Schedule New Session Select a Date<br>← September 2020 →                                                                                                    |                                          |
| Username*                                                                                                    |                                          |
| Email* STATUS ACTIONS 3 31 1 2 3 4 5 Friday, September 11, Food Pr                                                                                                    | Protection                               |
| First name*                                                                                                    | er 526770                                |
| 6 7 8 9 1 12 18 minutes from now                                                                                                    |                                          |
| Phone mobile Pendin Pendin 114 5 16 7 8 19 12:50PM CDT                                                                                                    |                                          |
| Phone home         Priday, September 11,         Food Priday, September 11,         Food Priday, Septemb | Protection SELECT                        |
| Phone work CLICK TO                                                                                                    |                                          |
| *At least one phone number is required.                                                                                                    |                                          |
| Country* United States                                                                                                    |                                          |
| Street 1* Select a Time Friday, September 11, Food Pro                                                                                                    | rotection SELECT                         |
| Street 2 A about 1 hour from now                                                                                                    |                                          |
| City*                                                                                                    |                                          |
| ↓     ↓     1:40PM CDT       \$     5                                                                                                    | rotation                                 |

### FOR SUPPORT 24/7 CLICK ON "Need Help? Chat Now!"

| B<br>Have Questions?        | Test Your Ed | quipment   | Schedule New Session |
|-----------------------------|--------------|------------|----------------------|
| ACTIVE EXAMS<br>Food<br>525 | DATE & TIME  | status act | TIONS                |
| Always Ava                  | ilable 24/   | 7          |                      |

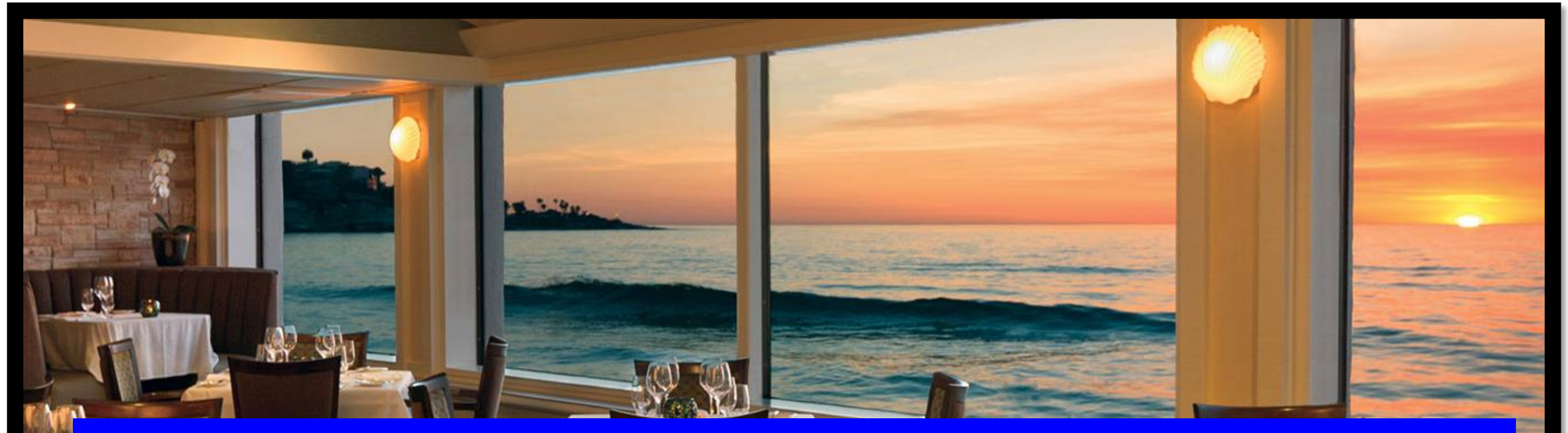

# 4- CHECKLIST AND STEPS FOR THE DAY OF THE EXAM

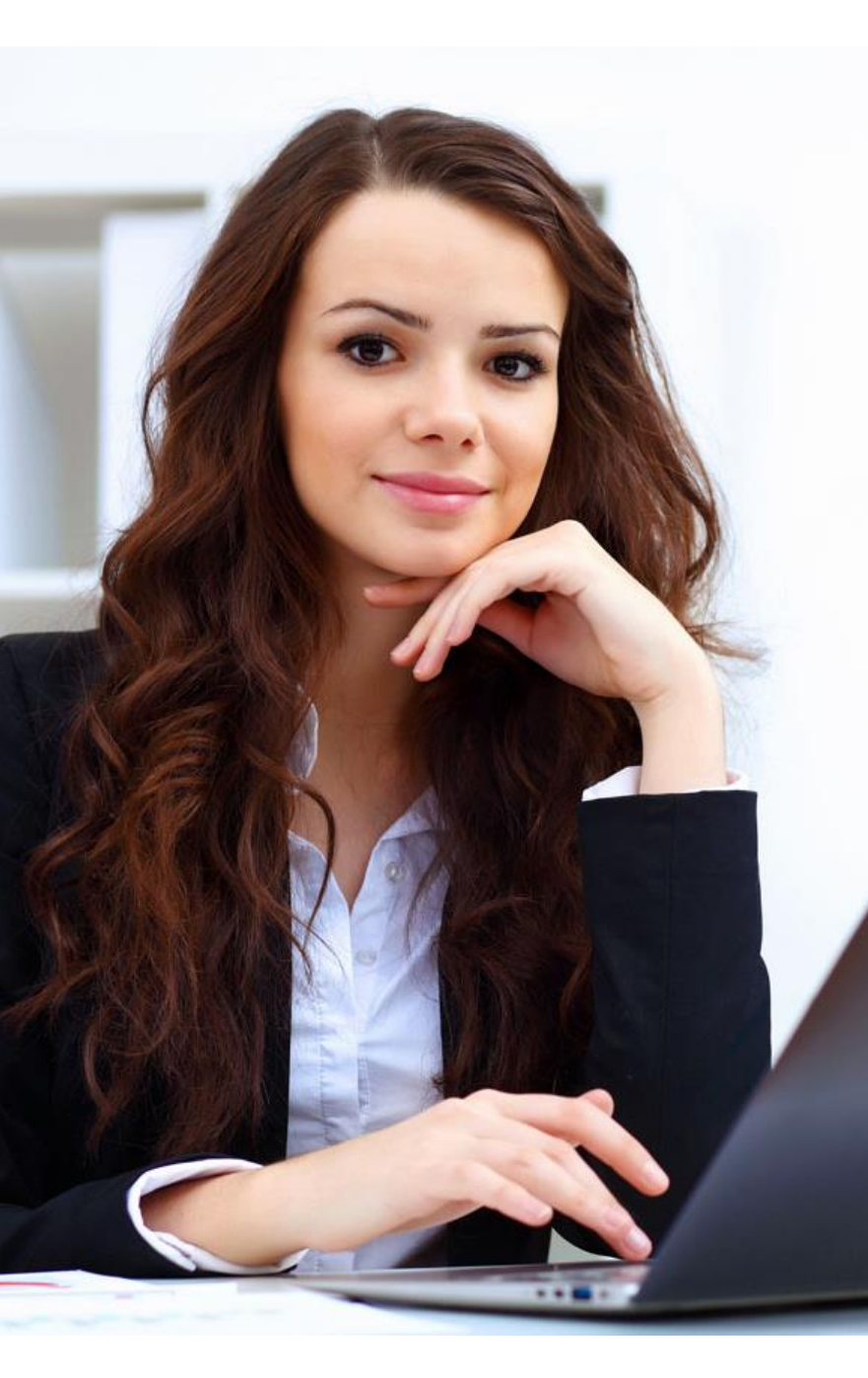

## THE DAY OF THE EXAM Checklist for Taking your Exam.

#### $\sqrt{}$ To take your Practice Exam click on this LINK.

- $\sqrt{10}$  Have your Government-Issue I.D. ready to show the Proctor.
- $\sqrt{M}$  Make sure you are in a private room with no distractions.
- $\sqrt{\rm Login}$  10 15 minutes before your scheduled time and "TEST YOUR EQUIPMENT".
- $\sqrt{10}$  Have a clean desk, no headphones, no smart watches and no notes or documents on your desk. Cell phone is not allowed.
- $\sqrt{\text{Watch this short video about your Pre-Exam Checklist.}}$
- $\sqrt{\rm Mark}$  every answer, and when the exam is completed, just click on the "Submit" button.

 $\sqrt{\text{GOOD LUCK }!!!}$ 

#### THE DAY OF THE EXAM STEPS

#### **STEP 1: LOGIN TO ALWAYS FOOD SAFE**

#### STEP 2: CONNECT WITH A PROCTOR AND SET UP YOUR COMPUTER

STEP 3: GET STARTED WITH YOUR EXAM

#### **STEP 4: YOUR CERTIFICATE.**

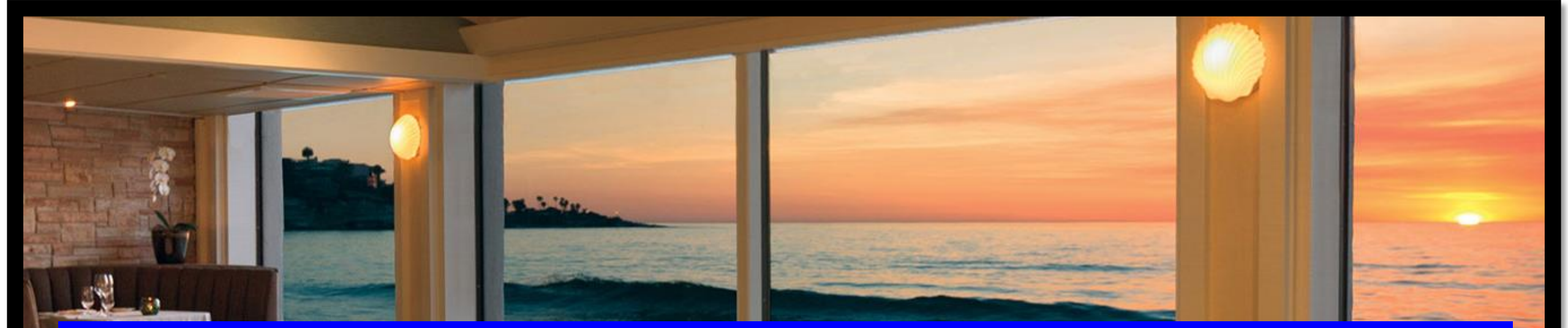

# **STEP 1: LOGIN TO "ALWAYS FOOD SAFE"**

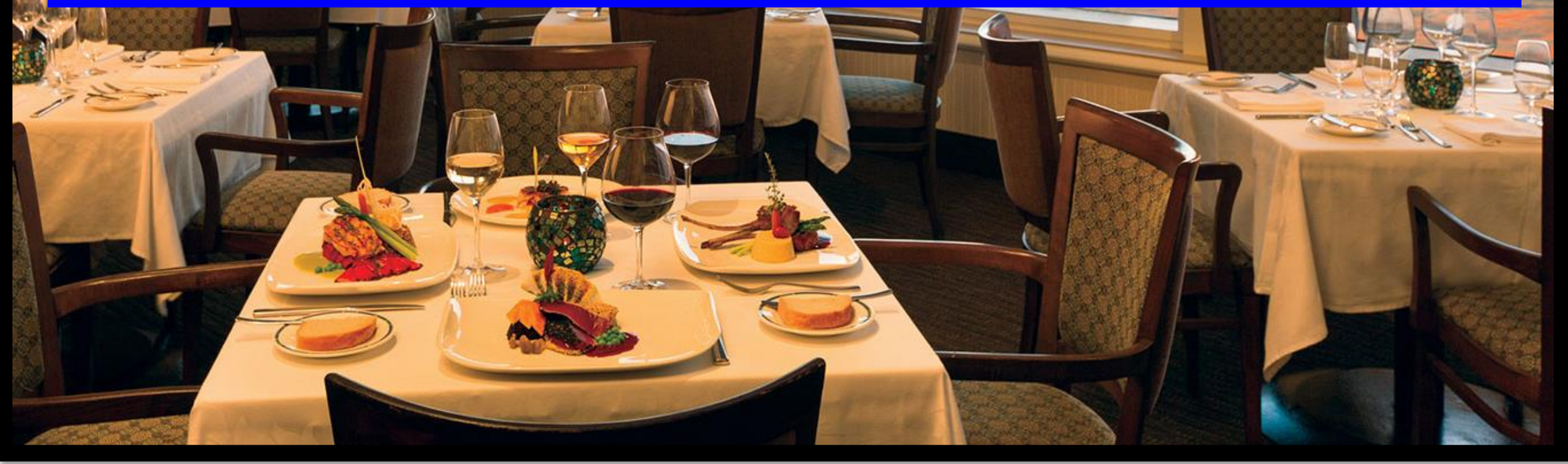

#### FIRST STEP IS TO LOGIN AT "ALWAYS FOOD SAFE"

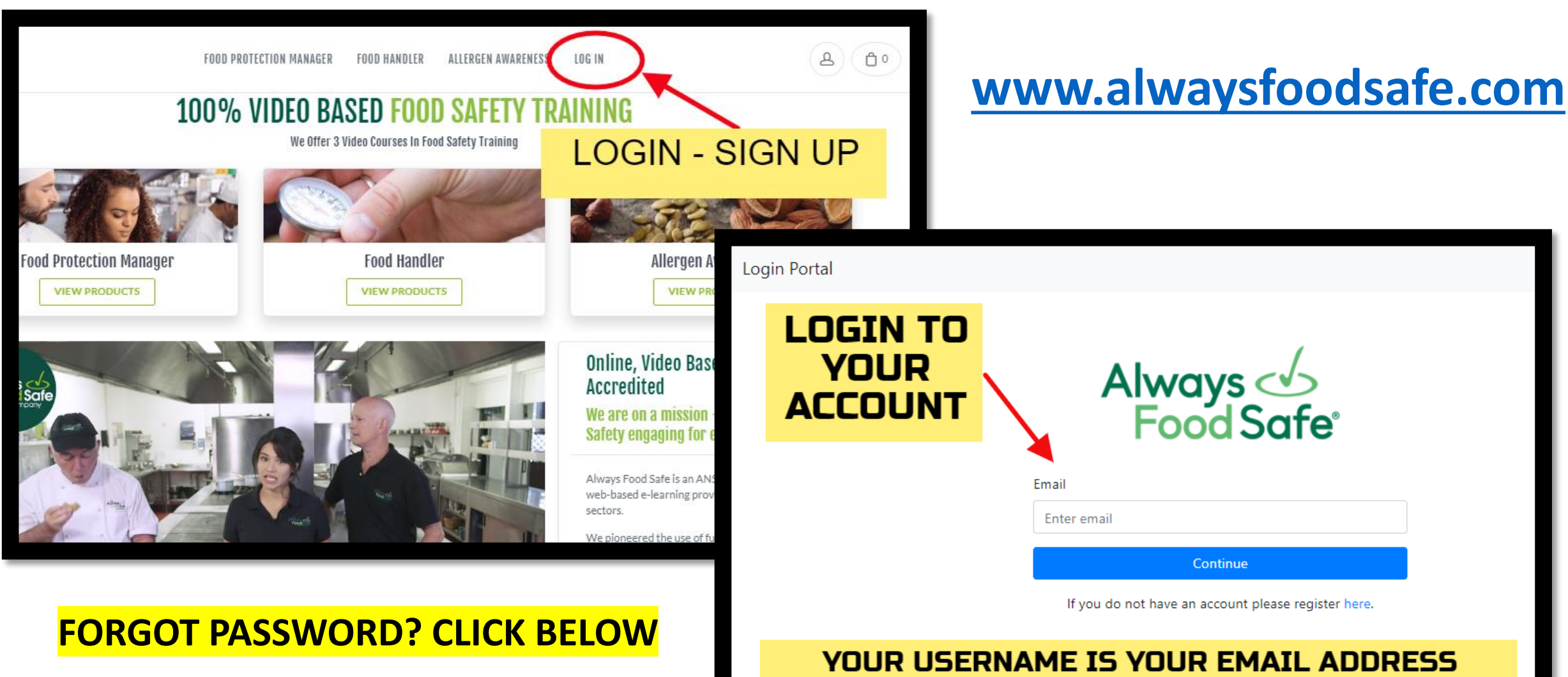

https://login.ncco.com/ForgotPassword

## GO TO YOUR ACCOUNT AND CLICK ON "SCHEDULE OR BEGIN YOUR REMOTELY PROCTORED EXAM"

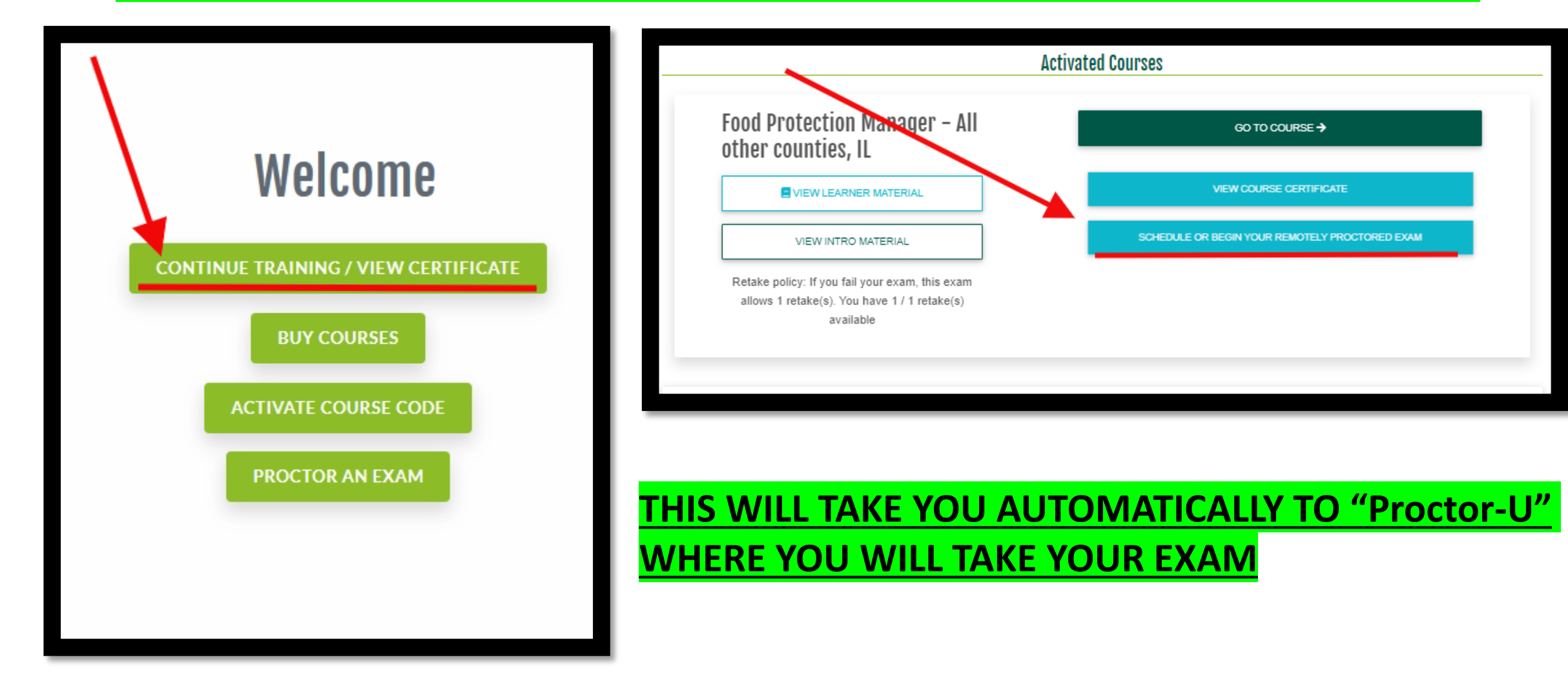

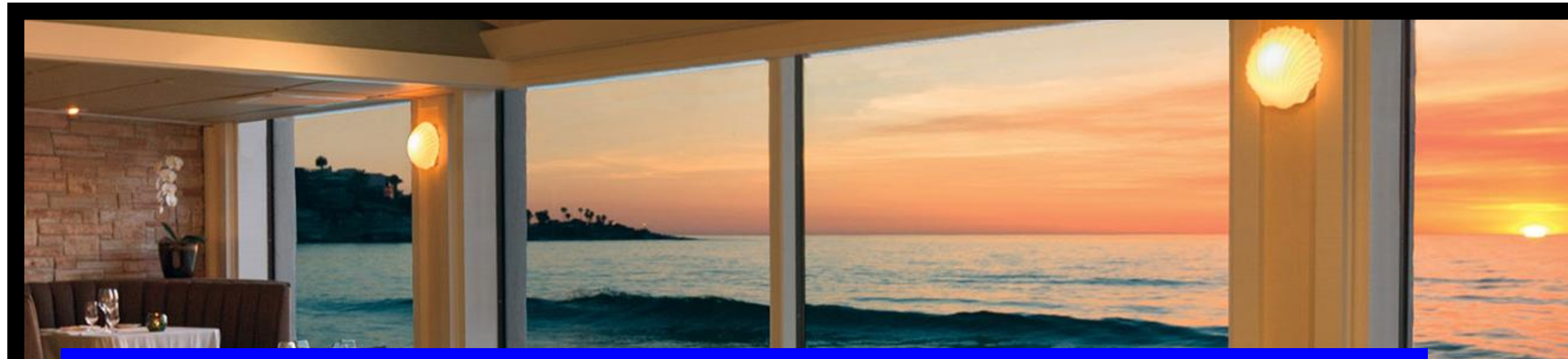

# STEP 2: CONNECT WITH A PROCTOR AND SET UP YOUR COMPUTER

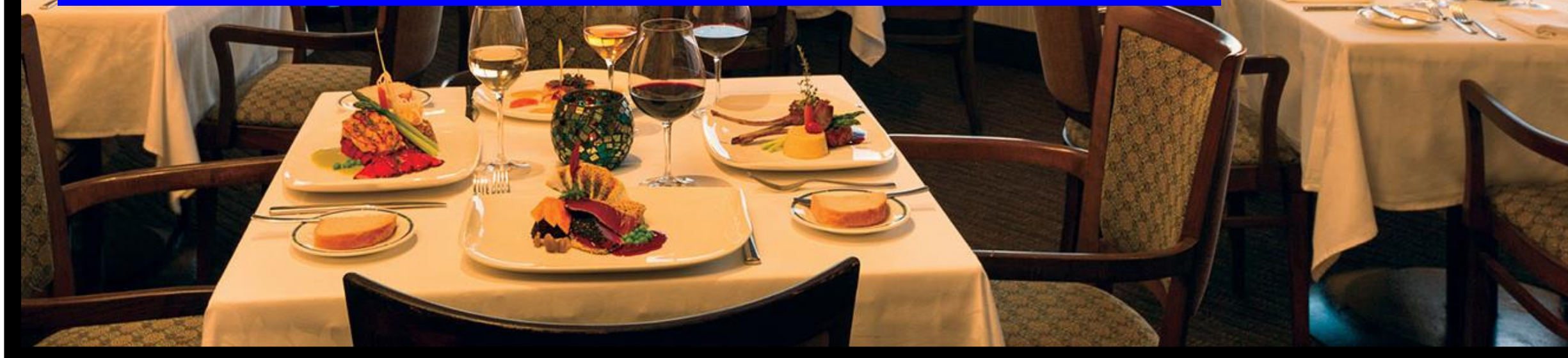

# REMEMBER TO TEST YOUR EQUIPMENT AND WAIT FOR THE PROCTOR TO CONNECT

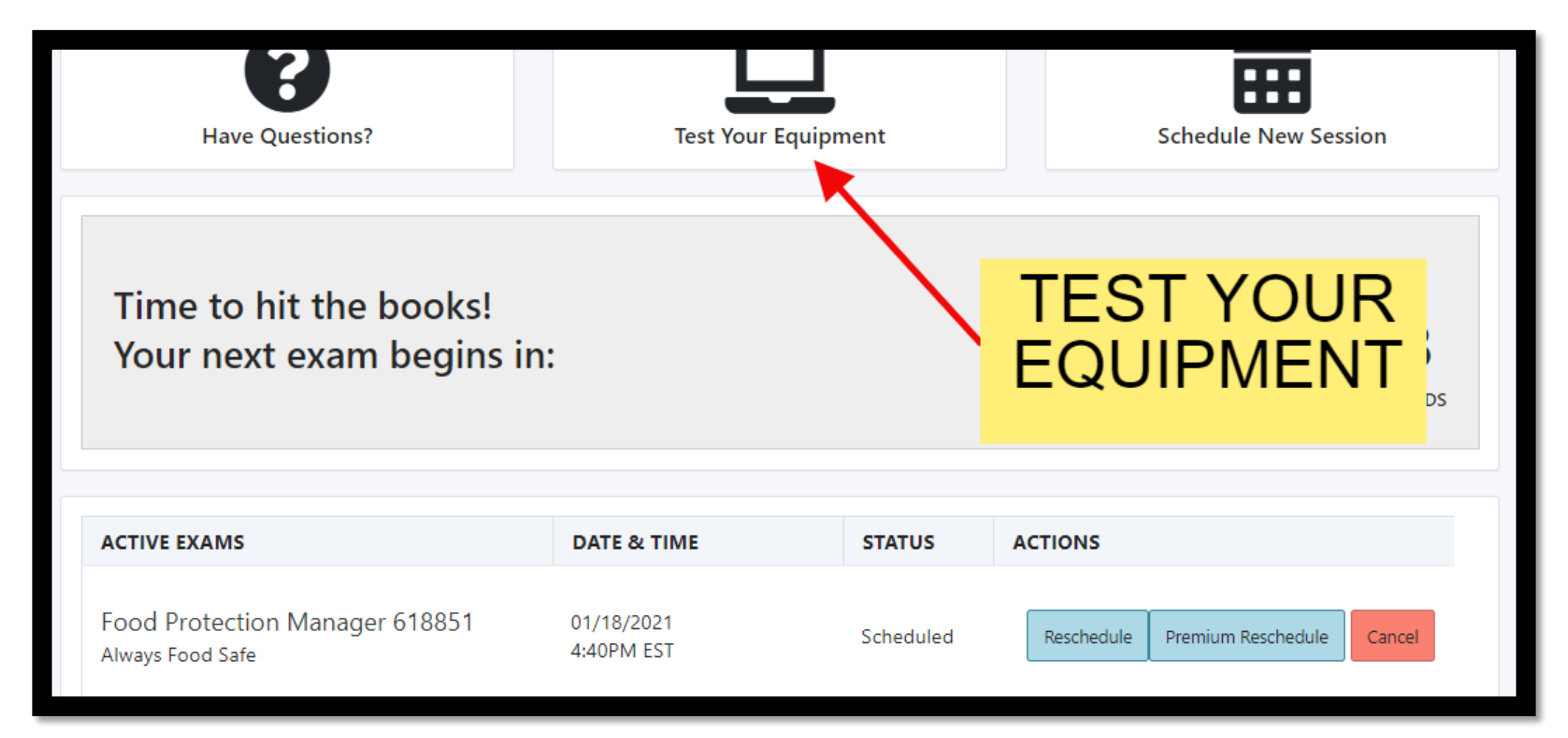

### A PROCTOR WILL CONNECT VIA CHATBOX, CHECK YOUR I.D. AND SET UP YOUR COMPUTER

| A T                                                                                                    |     |        |
|----------------------------------------------------------------------------------------------------|-----|--------|
|                                                                                                    | л   | 4      |
| generation and an an an an an an an an an an an an an                                                                                                    | ~   | ~      |
| You are currently being recorded.                                                                                                    |     |        |
| proctoru                                                                                                    |     |        |
| lake Your Photo                                                                                                    |     |        |
| Please align your face within the oval, from chin to forehead.                                                                                                    |     |        |
| Lit Her                                                                                                    |     |        |
| i antopostorusze is planing your strees. More during i 1882                                                                                                    |     | N      |
|                                                                                                    |     |        |
|                                                                                                    |     |        |
| nowi x +                                                                                                    |     |        |
| ps://api.proctoru.com/students/fulfilments/Sac41bdF-000c-4e61-b49f-e905db26377fi/auto                                                                                                    | 0 ☆ | ō.     |
| You are currently being recorded.                                                                                                    |     |        |
| proctorū.                                                                                                    |     |        |
| M-16 - M 10                                                                                                    |     |        |
| Verity Your ID                                                                                                    |     |        |
| Verify, Your ID Please align your ID within the frame below."                                                                                                    |     |        |
| Leng Tur Du.<br>Reas align your D within the fame below:                                                                                                    |     |        |
| Justice       Carlier of Bolte and Bolte                                                                                                    |     | Need 1 |
| Image: Control of Control of Contro |     | Need H |

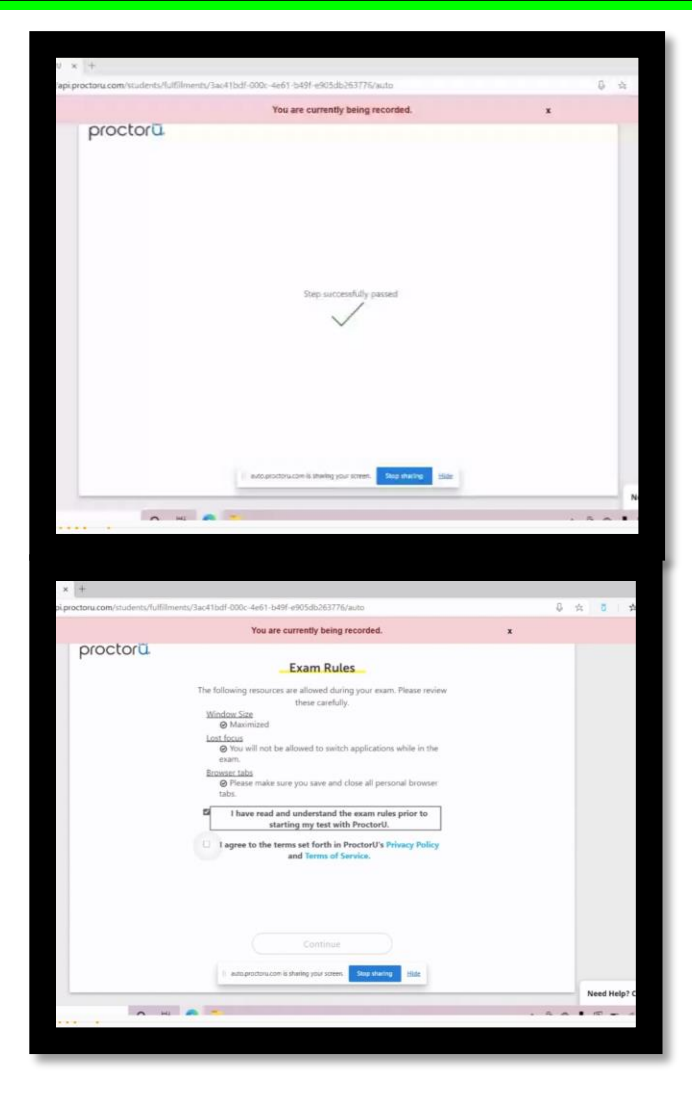

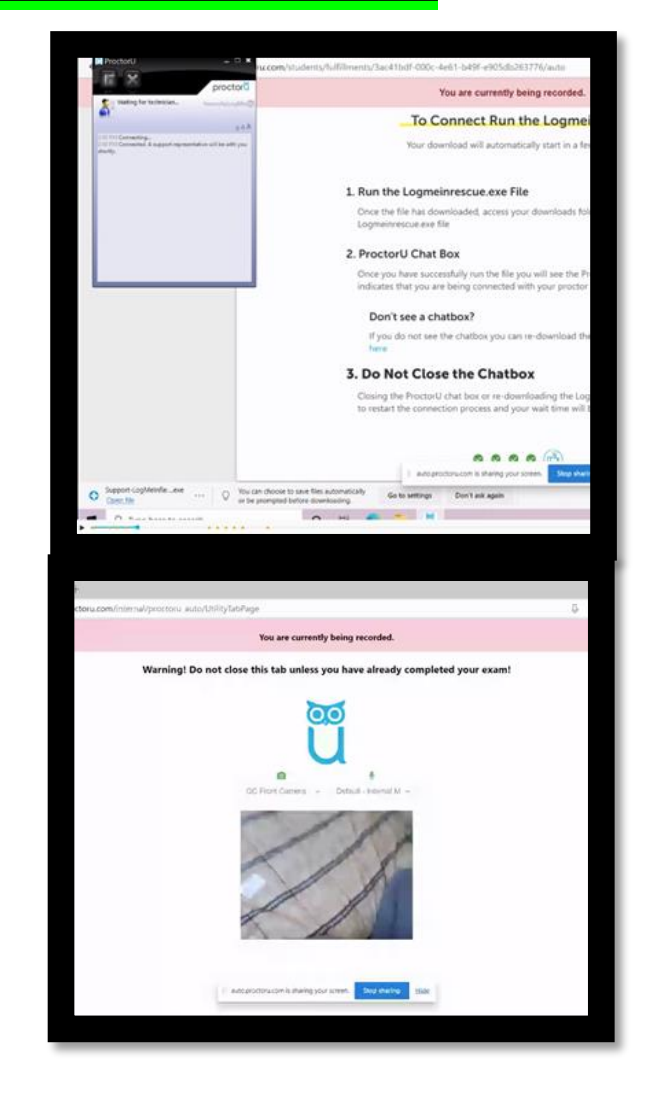

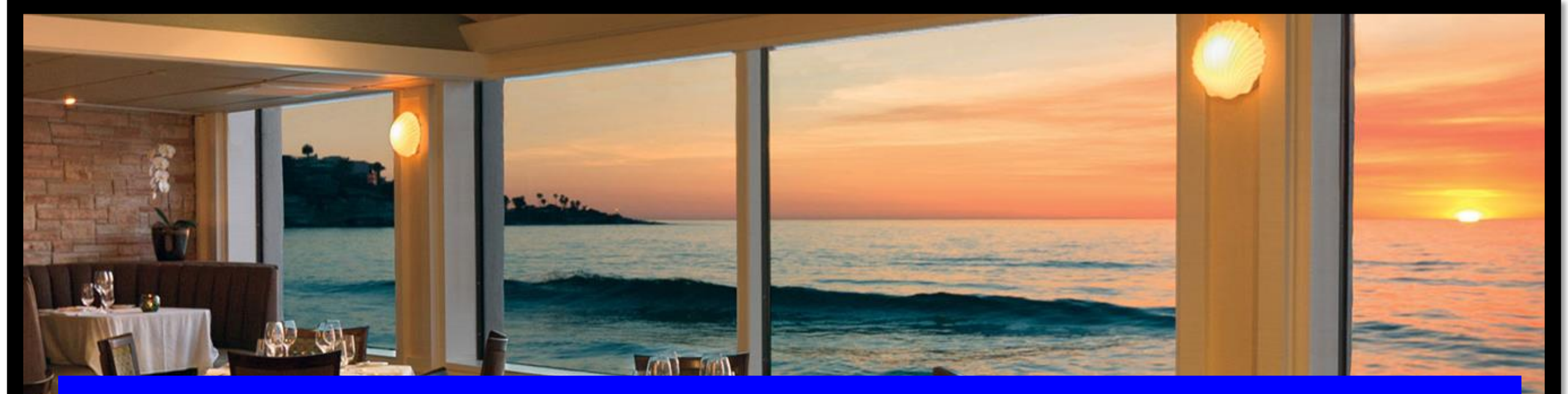

# **STEP 3: GET STARTED WITH YOUR EXAM**

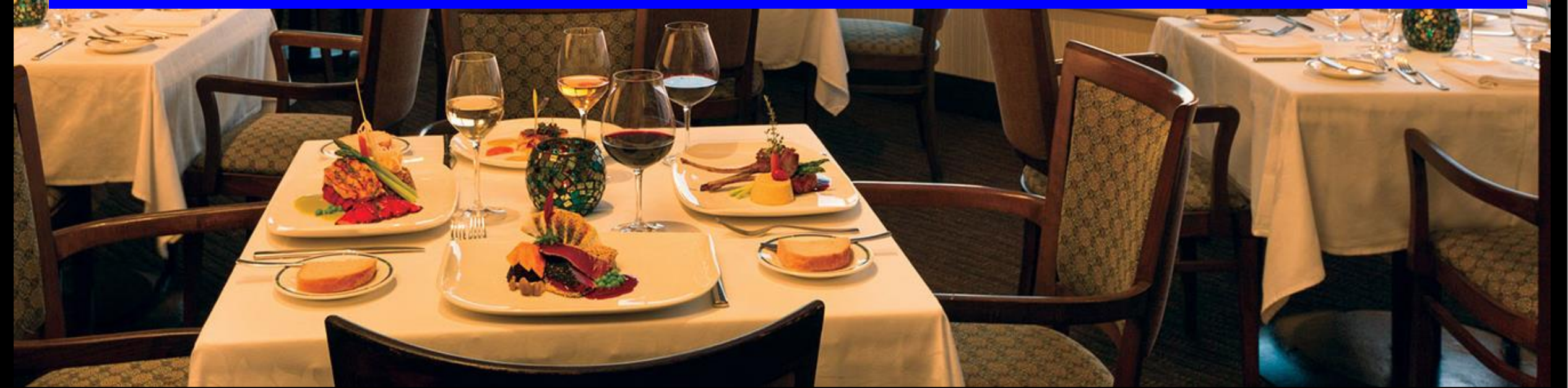

#### **ONCE SET UP, THE EXAM WILL START!**

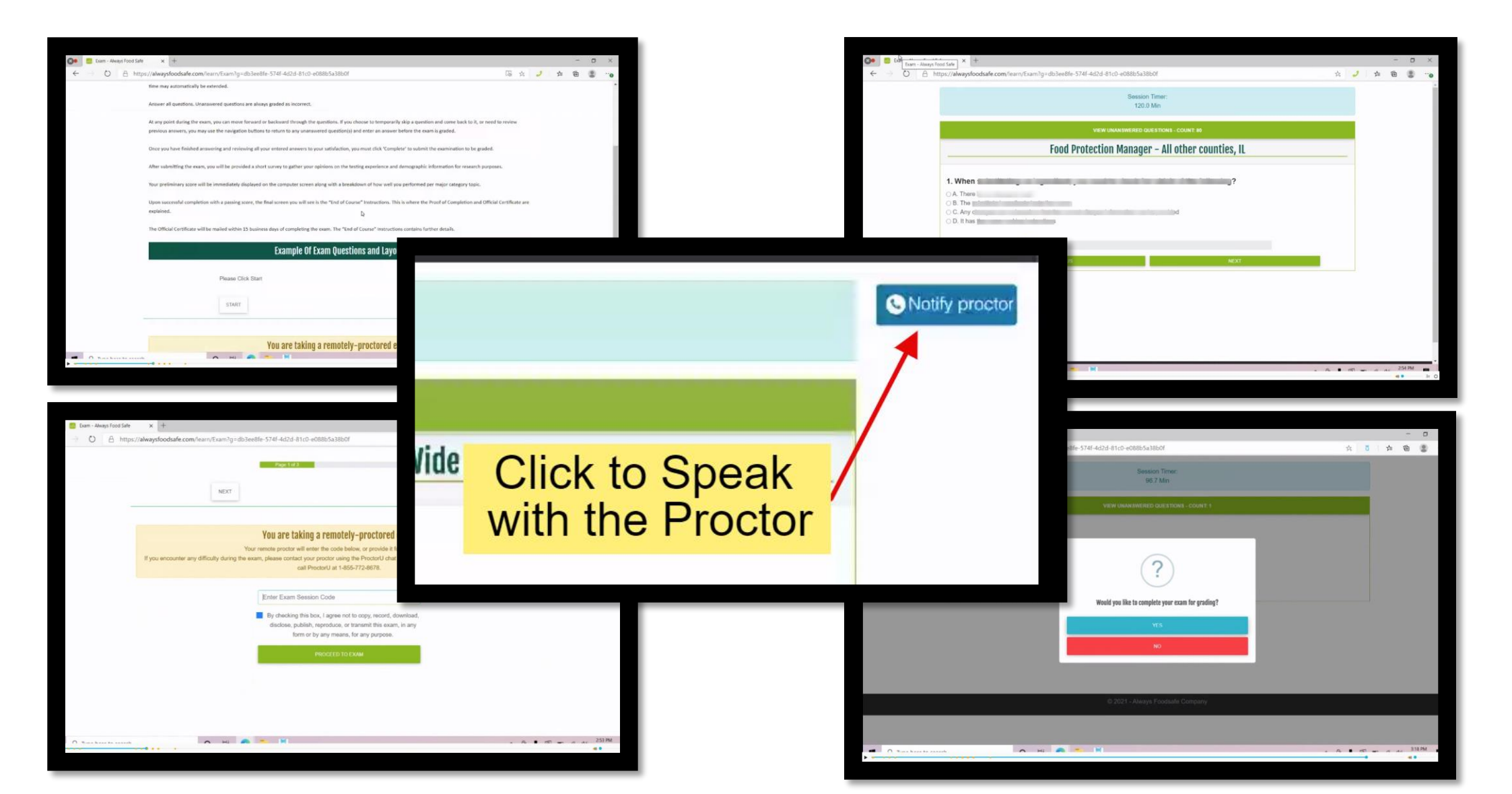

## WHEN THE EXAM IS COMPLETED, YOU WILL ANSWER A FINAL QUESTIONNAIRE AND SEE YOUR RESULTS

| nd Safe × +                                                                                 | Always Food Safe                                                                                               | × +                                                                                                    |                                                                                                    |     |
|---------------------------------------------------------------------------------------------|----------------------------------------------------------------------------------------------------|----------------------------------------------------------------------------------------------------|----------------------------------------------------------------------------------------------------|-----|
| https://alwaysfoodsafe.com/learn/Exam?g=db3ee8fe-574f-4d2d-81c0-e088b5a38b0f                | 🗚 🖸 🗎 🔴 https://                                                                                               | ://alwaysfoodsafe.com/learn/Exam?g=db3ee8fe-574f-4d2d-81c0                                                                                                    | )-e088b5a38b0f                                                                                                    | \$  |
| VIEW UNANSWERED QUESTIONS - COUNTE 0 Food Protection Manager – All other counties, IL       | U                                                                                                    | Your official score will not be released<br><b>Remote proctoring</b> verification usually r<br>Always Food Safe and our proctoring pa<br>review. Once the review process is comp | d until verified and approved by the certification organization.<br>requires 3-4 days after test completion due to joint review by the<br>artners, or potentially longer if a session requires more in-depth<br>plete, your official certificate will automatically become available. |     |
| 4. * What type of device did you use to take this exam?                                     | desktop is being view                                                                                          | ed by/www.thg.LogMer@                                                                                                    | 91.25%                                                                                                    |     |
| <ul> <li>iOS Phone</li> <li>Android Phone</li> <li>Other Phone</li> </ul>                   | ment rescaling application<br>C graphication deck can<br>be graphication and the second second second          | n chak complete                                                                                                    | ect out of 80 graded questions                                                                                                    |     |
| <ul> <li>iOS Tablet</li> <li>Android Tablet</li> <li>Other Tablet</li> </ul>                | has been closed.<br>In-permitted application<br>allocation was closed by m<br>open the application. Go         | scheck complete. If a Section<br>sod luck on your                                                                                                    | Correct                                                                                                    |     |
| <ul> <li>Windows Desktop / Laptop</li> <li>MacOS Desktop / Laptop</li> <li>Other</li> </ul> | ste Control by Joseph T.<br>top Viewing statted by Jo<br>top Viewing statted by Jo<br>ty Viewing statted by Jo | stopped.<br>steph T.<br>stopped. =                                                                                                    | 9 out of 10                                                                                                    |     |
| Ouner<br>Page 4 of 12                                                                       | Serafini: i am finished<br>ad press Enter to send                                                              | cleaning                                                                                                    | 15 out of 16                                                                                                    |     |
|                                                                                             |                                                                                                    | facilities                                                                                                    | 9 out of 11                                                                                                    |     |
| PREVIOUS NEXT                                                                               |                                                                                                    | food                                                                                                    | 18 out of 20                                                                                                    |     |
|                                                                                             |                                                                                                    | personnel                                                                                                    | 13 out of 13                                                                                                    |     |
|                                                                                             |                                                                                                    | regulatory                                                                                                    | 9 out of 10                                                                                                    |     |
|                                                                                             |                                                                                                    |                                                                                                    |                                                                                                    | A R |

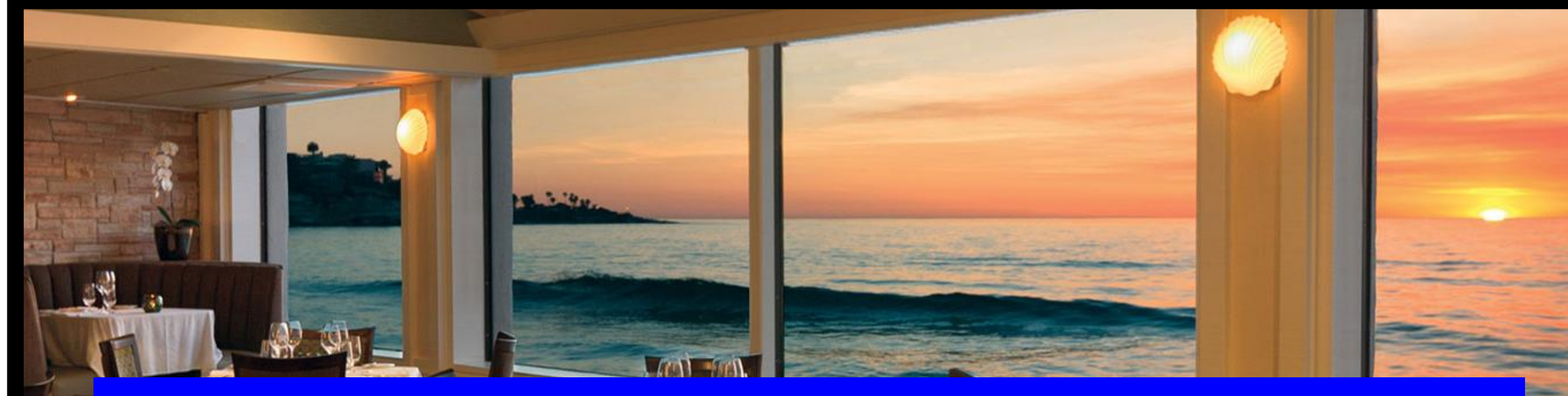

# **AFTER THE EXAM: YOUR CERTIFICATE !**

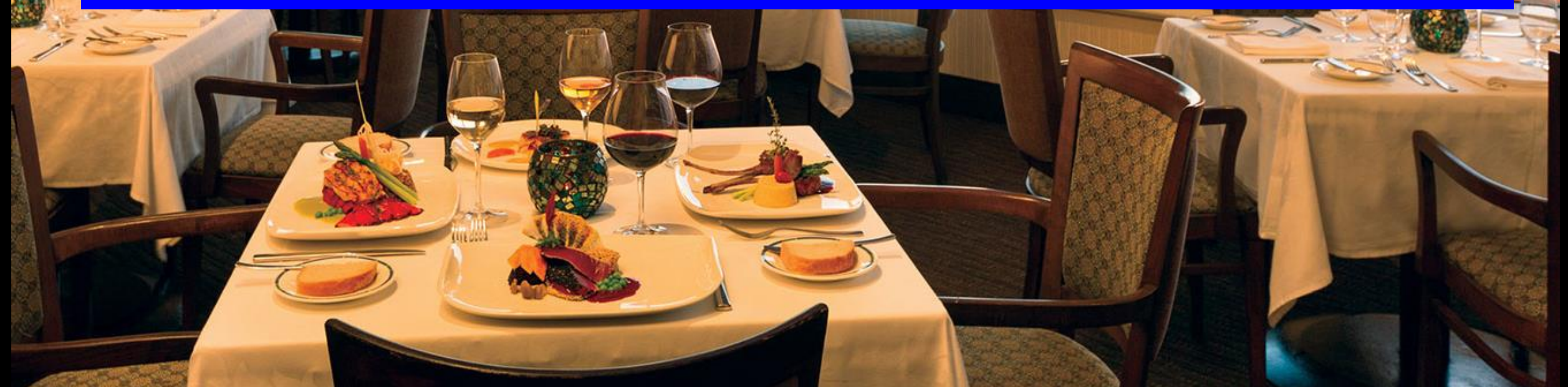

#### PROVISIONAL RESULTS ARE IMMEDIATELY AVAILABLE AFTER COMPLETING YOUR EXAM.

|                                      | MY COURSES | STORE    | English \$ |                   | ¢ | PROFILE | LOG  |
|--------------------------------------|------------|----------|------------|-------------------|---|---------|------|
|                                      | Activ      | ated Cou | rses       |                   |   |         |      |
| inager - All                         |            |          | Gć         | D TO COURSE ->    |   |         |      |
| ATERIAL                              |            |          | VIEW C     | OURSE CERTIFICATE |   |         |      |
| ERIAL                                |            |          | VIEW PR    | OVISIONAL RESULT  |   |         |      |
| exam, this exam<br>e 1 / 1 retake(s) |            |          | /          |                   |   |         |      |
|                                      |            |          |            |                   |   | SUE     | IMIT |

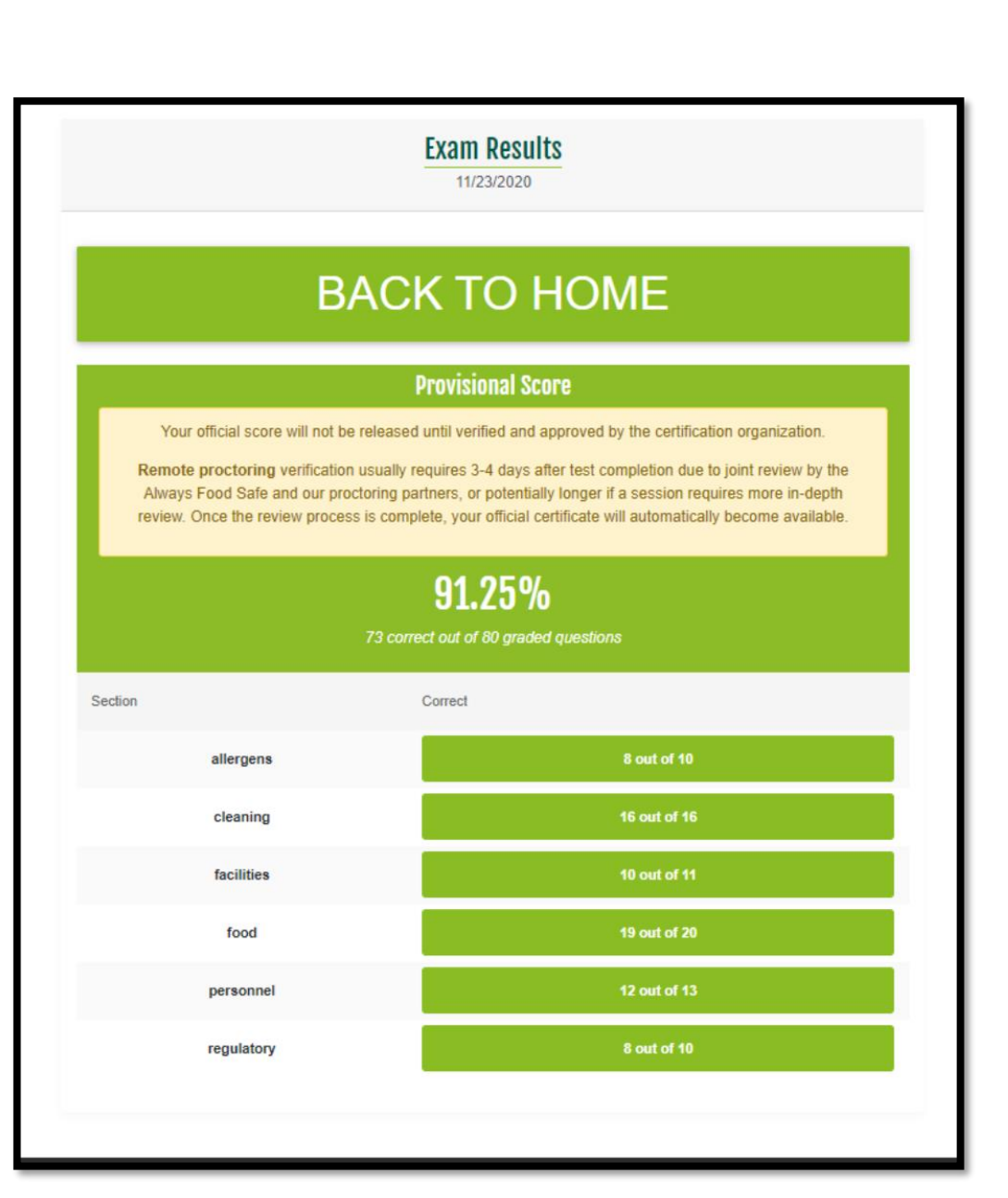

#### DOWNLOAD YOUR CERTIFICATE!

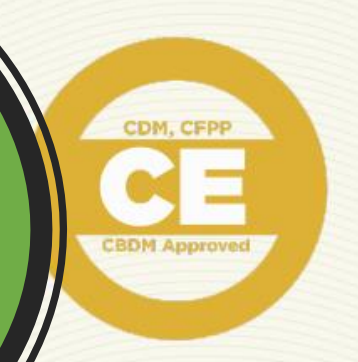

#### CERTIFICATE

#### Aaron Hickerson

COMPLETION

for successfully completing the standards set forth for the

#### Food Protection Manager

which is accredited by the American National Standards Institute (ANSI) - Certificate for Food Protection (CFP)

Your Certificate will be available for Download three business days after completing your Exam

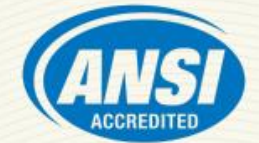

#1203

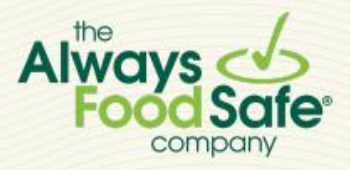

The Always Food Safe Company 899 Montreal Circle, St. Paul, 55102 www.alwaysfoodsafe.com

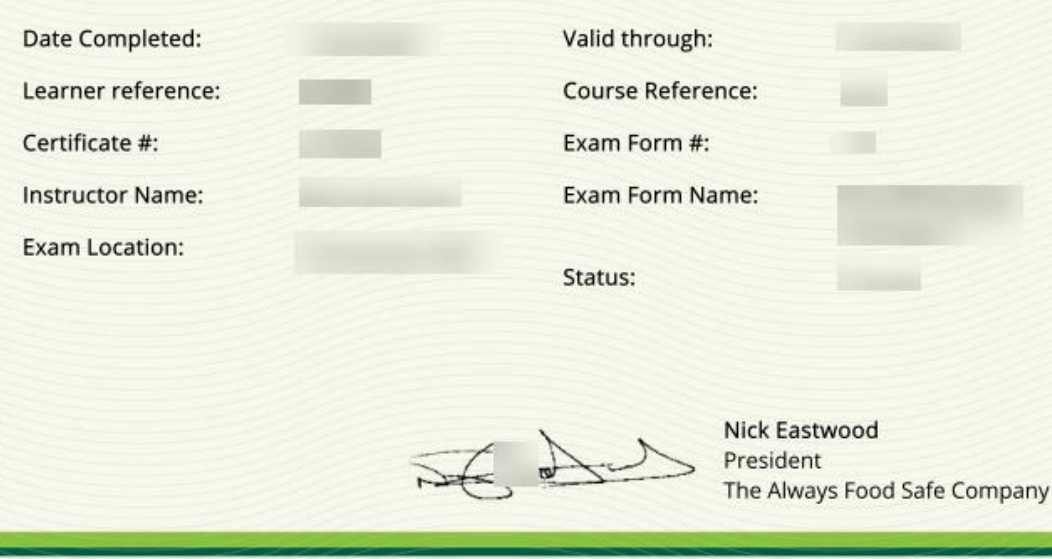

# CONGRATULATIONS!

#### **QUESTIONS OR COMMENTS?**

help@alwaysfoodsafe.com

Always Food Safe company